## Area 1 Limited Energy Apprenticeship Program MA#1099

#### Training Agent Administrator Instructions for FlashPoint

Below are step-by-step instructions explaining how to log in to FlashPoint, view apprentice OJT hours, and view other reports that you have access to. If you have additional questions, please don't hesitate to contact Eva Sizelove.

#### Homepage Log in to FlashPoint by going to https://iec.flashpoint.xyz and inputting your email and password. Once you log in, you will automatically be taken to the Home tab and My Dashboard page. This page shows basic information on file for your company and your chosen apprenticeship contact person. Note: If your company is an IEC Member, then your membership contact person will appear on this page as the primary contact. You will be able to view your apprenticeship contact person from the Employees page (see next page). FLASH POINT ✤ QUICK LINKS + ¢ My Dashboard 😤 Номе Dashboard Personal Info Company Info Homepage Admin ABC - Test Admin Company: ABC - Test Company Messages No default address on record Contact Info: 1234 SW Alphabet Rd Beaverton, OR 97008 My Reports iecassistant@iecoregon.org (503) 123-4567 (Primary #) Meetings Male • Unknown testcompanyiec@gmail.com **Viewing Apprentice Monthly Progress Reports** You can review your apprentices' Monthly Progress Reports by clicking on the dropdown arrow next to the My Company tab and clicking on the Work Reports page. This page shows you a grid with a history of submitted work reports at your company. You can sort this grid by apprentice or by date by clicking on the headings at the top of the grid. FLASH POINT **?** [ ¢ QUICK LINKS > Work Reports 🖀 Номе MY COMPANY Work Reports Employee C % Person National ID Month Submitted 🔻 Hours Status Approved Rejected By Hours Any Person All Dates -Under Review Work Reports C Student, Test 108574 Nov 2018 12/10/2018 160.00 Under Review Student, Test 108574 Evaluations > Oct 2018 11/9/2018 150.00 Under Review By clicking on a specific report, you can view a breakdown of the hours reported for the month. Work Reports Student, Test - Dec 2018 Work Report Info Hours Period: December 2018 A. General Installation LEA min 3000: 78.00 hours Authorized By: Test Student B. Data Com. Spec Controls & Audio Visual 22 00 hours (B&C combine total 3000) LEA no min : Comments: C. Fire & Life Safety LEA min 750: 58.00 hours Submitted Date: 1/17/2019 Submitter: Test Student Locked: Hours for the month broken down Late: 1 Approved Date: by work process category

 Hours

 Date
 Hours
 Category

 12/3/2018 (Mon)
 3.00
 B. Data Com, Spec Controls & Audio Visual (B&C combine total 3000) LEA no min
 Breakdown of hours by day

 12/3/2018 (Mon)
 5.00
 A. General Installation LEA min 3000

## My Company Tab & Employees

If you click on the dropdown arrow next to the **My Company** tab, you can click on the **Employees** page. This page shows all the employees that we have for you on file and the following information:

- Wage level = current period in the program
- Last upgrade = date when current period became effective
- Types = the contact type of your employees (i.e. apprentice, billing contact, apprenticeship contact, etc.)

| 🔳 🏏 FLASH PC    | DIN     | Т   |         |               |       |       |                          |                           |          |            |        |                       |         |            | ?⊠{     | 3       |
|-----------------|---------|-----|---------|---------------|-------|-------|--------------------------|---------------------------|----------|------------|--------|-----------------------|---------|------------|---------|---------|
| ✤ QUICK LINKS + | ٥       |     |         |               |       |       |                          |                           |          |            |        |                       |         |            |         |         |
| 🖀 Номе          | >       | AB  | 8C -    | Test Compa    | ny    |       |                          |                           |          |            |        |                       |         |            |         | • گ     |
| MY COMPANY      | $\odot$ |     |         |               |       |       |                          |                           |          |            |        |                       |         |            | *       | ,∰      |
| Employees       | ~       | Cur | rent Fr | mnlovees      |       |       |                          | +                         | +        |            |        |                       |         | +          | ABC     |         |
| No Rehire       |         |     |         | inpioyooo     |       |       |                          |                           | Last     |            |        | _                     | Contact |            |         |         |
| Employee Skills |         | C   | æ       | Name          | Title | Phone | Email                    | Wage Level                | Upgrade  | Hired      | Туре   | Job Classes 🔻         | Groups  | Types      | Primary | Actions |
| Hours           |         |     |         | Any Name 🗸    |       |       |                          |                           |          |            |        | Any Job Classes 🗸     |         |            |         |         |
| Work Reports    |         |     | C.      | Student, Test |       |       | teststudentiec@gmail.com | Period 1 - \$13.48 (40.00 | 9/3/2015 | 12/23/2015 | Direct | Electrician, LE Class |         | Apprentice |         |         |
| Evaluations     | `       |     |         |               |       |       |                          | 96)                       |          |            | Hire   | A                     |         |            |         |         |

#### **View Employee Reports**

From the **Employees** page, you can also view several different reports for your apprentices. To do this, **check the box** next to the name of the apprentice that you want to pull a report for. Next, click on the **bottom printer icon** on the far right of the screen and choose the report that you want to view. A popup window will appear. Choose "**only selected rows**" and click **Render**. The chosen report will download and appear as a PDF on the bottom of your screen.

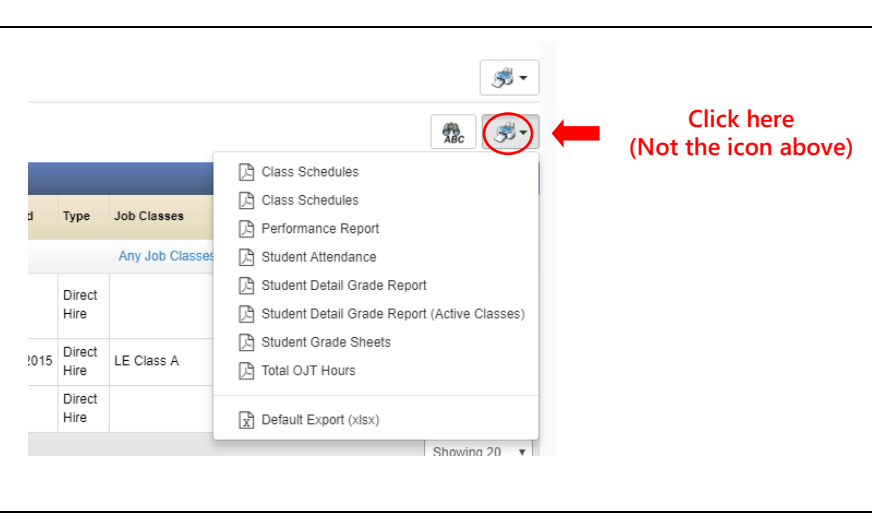

# Student Detail Grade Report

This is the most comprehensive report that you can pull on your apprentice. This report shows all current information on file for your apprentice, including: CPR/First Aid certifications, current OJT hours broken down by work process category, related training grades, and attendance hours.

**Note:** The grade percentage is not the actual percentage that the student received in the class. In our database we have to use percentages that fit the system's grade scale (90 = A, 80% = B, etc.).

# Student Record For: Student, Test

| Student<br>Test Student<br>No address on record<br>No phone on record | DOL#:<br>SSN#:         | 123456<br>***-**-1111        | Employer<br>ABC - Test<br>1234 SW A<br>Beaverton,<br>(503) 123-4 | Company<br>Nphabet Rd<br>OR 97008<br>4567 |            |                       |
|-----------------------------------------------------------------------|------------------------|------------------------------|------------------------------------------------------------------|-------------------------------------------|------------|-----------------------|
| Certifications<br>CPR/First Aid                                       |                        | Expiration Date<br>9/28/2020 | CPR/F                                                            | irst Aid c                                | ard on f   | file                  |
| OJT Details: LEA                                                      | Apprentice             | OJT hours                    | broken down                                                      | by work                                   | process    | category              |
| OJT Category                                                          |                        |                              | Rqd Hrs                                                          | Total                                     | Bal.       |                       |
| A. General Installation LEA                                           | min 3000               |                              | 3,000                                                            | 50                                        | 2,950      | 1                     |
| B. Data Com, Spec Contro<br>3000) LEA no min                          | (B&C combine total     | 2,250                        | 80                                                               | 2,170                                     |            |                       |
| C. Fire & Life Safety LEA n                                           | nin 750                |                              | 750                                                              | 30                                        | 720        |                       |
|                                                                       |                        | Totals                       | 6,000                                                            | 160                                       | 5,840      |                       |
| Class Details                                                         |                        |                              | То                                                               | tal School I                              | Hours: 48  | Related               |
| Course Basic Trade and Code -                                         | Class<br>SP18 Basic Tr | (<br>ade Code 3/27/2         | Class Date Pe<br>018 - 3/27/2018 8                               | orcentage<br>0.00 %                       | Grade<br>B | training<br>hours and |
|                                                                       |                        |                              |                                                                  |                                           |            | grades                |